## **Remote Access Guidelines**

Link provided by Johns Hopkins- <u>https://it.johnshopkins.edu/it-services/network-getting-</u> <u>connected/remote-access-guidelines/</u>

Step 1- access your JHED-ID account.

| UNIVERSITY # MEDICINE       | <sup>⊘</sup> my.JH         |                           |           |            | ajhaldi1 |
|-----------------------------|----------------------------|---------------------------|-----------|------------|----------|
|                             | APPS                       | PEOPLE TOPICS DE          | PARTMENTS |            |          |
|                             | For example                | mple: 'email' or 'blackbo | ard'      | a          |          |
|                             | Filter by Tag              |                           |           |            |          |
|                             |                            |                           |           |            |          |
|                             | ////                       | 1111/                     |           |            |          |
| 🎔 My Favorit                | es                         |                           |           |            |          |
| •                           | • 0                        | • 0                       | P Diak 0  | • 0        |          |
|                             |                            |                           |           |            |          |
| ESS                         | 0                          | •                         | iLab      |            |          |
| ESS                         | myCloud                    | Outlook Web               | iLab      | JHOneDrive |          |
| ESS                         | myCloud                    | Outlook Web               | iLab      | JHOneDrive |          |
| ESS<br>ESS<br>Recommen      | myCloud                    | Outlook Web               | iLab      | JHOneDrive |          |
| ESS<br>ESS<br>the Recomment | myCloud                    | Outlook Web               | iLab      | JHOneDrive |          |
| Recomment                   | myCloud<br>mded Tools + Re | Cuttook Web               | iLab      | JHOneDrive |          |

Step 2- Once at the home page, click on Technology>VPN

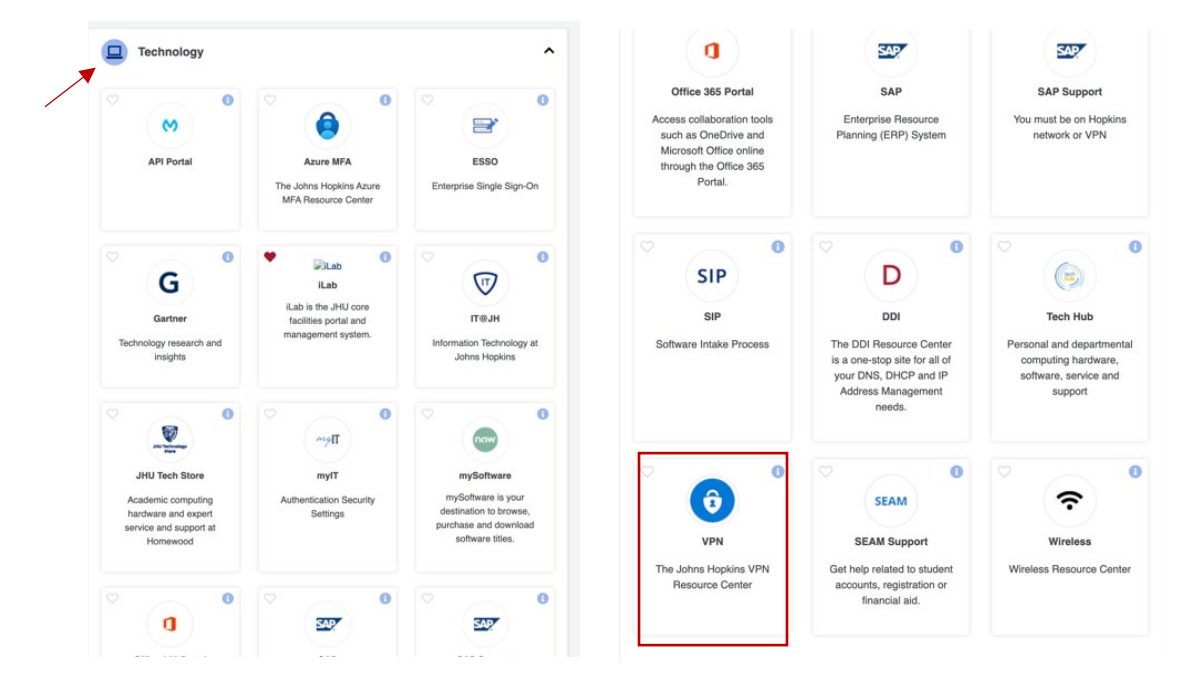

**Step 3-** Click on VPN and you will be directed to Johns Hopkins VPN Resource Center. Here you will be provided with step-by-step guidelines to download software that allow remote access.

|     | SharePoint    | Search this site                                                                                                    |                                           |                                                           |                             | @ ? N                             |
|-----|---------------|----------------------------------------------------------------------------------------------------|-------------------------------------------|-----------------------------------------------------------|-----------------------------|-----------------------------------|
| G @ | C) Office 365 | Office 365 Communications Hub Microsoft Teams v SharePoint Online JH                                                                                                    | HOneDrive 🗸 Office 365 Training           | Multi-Factor Authentication O                             | ffice 365 Protection        | ☆ Not following                   |
| -   | 🖻 Send to     | A <sup>6</sup> Immersive Reader                                                                                                    |                                           |                                                           |                             | 2                                 |
|     |               | Johns Hopkins VPN Resource Center                                                                                                    |                                           | 01 001<br>01 00<br>1 1001<br>1 1 1 10                     | 00 11<br>1700110<br>1700110 | 001 0110<br>001 10 110<br>1001000 |
|     |               | We recommend installing the latest Pulse Secure VPN client to<br>running Windows 11 or macOS 12 (Monterey). Pulse Secure 9.1<br>recent and supported version for Windows 11 or macOS 12.<br>Install Latest VPN Client | o customers who are<br>IR14.1 is the most | VPN Quick Links                                           | VPN Request VPN<br>Support  |                                   |
|     |               | MAC OSX connection issues. Please upgrade your client. If upg<br>instructions below.<br>Install Instructions                                                                                                    | grade fails See                           | VPN Client Installs<br>(For New VPN Client In<br>Utindows | stalls Only)<br>x           |                                   |
|     |               | Pulse Secure VPN<br>Welcome to the Johns Hopkins VPN Resource Center. Our VPN provide                                                                                                    | les a secure connection to                | VPN Client Upgrades<br>(For Existing VPN Clien<br>Only)   | t Upgrades                  |                                   |

Guidelines differ based on the kind of laptop you own- Mac, windows or linux (guidelines attached with this document).

**Step 4-** Once you have downloaded the correct software- **Pulse Secure**. Connect to HopkinsVPN using your JHED ID.

| Connections     > vpnjh.edu   Connect   Connect     WarNING*********************************** | •••                          | S Pulse Secure     | vpn.jh.edu                                                             |
|------------------------------------------------------------------------------------------------|------------------------------|--------------------|------------------------------------------------------------------------|
| + - ✓                                                                                          | > vpn.jh.edu<br>Disconnected | Connect<br>Connect | Pre Sign-In Notification<br>WARNING*********************************** |
| FIPS ON                                                                                        | + - /                        |                    | Decline Proceed                                                        |

| Connecting to yop ib edu                                                                                                    |              | Vuise Secure |            |
|----------------------------------------------------------------------------------------------------|--------------|--------------|------------|
| connecting to vprijnedu                                                                                                    |              | Connections  |            |
| JOHNS HOPKINS<br>UNIVERSITY & MEDICINE                                                                                                    | > vpn.jh.edu | <b>e</b>     | Disconnect |
| Sign in                                                                                                    | connected    |              |            |
| User Sign In Address (see below)                                                                                                    |              |              |            |
| Can't access your account?                                                                                                    |              |              |            |
| Next                                                                                                    |              |              |            |
|                                                                                                    |              |              |            |
|                                                                                                    |              |              |            |
| Login or MFA Problems? Click Here for Help                                                                                                    |              |              |            |
| Login or MFA Problems? Click Here for Help<br>For your User Sign In Address use:                                                                                                   |              |              |            |
| Login or MFA Problems? Click Here for Help<br>For your User Sign In Address use:<br>JHED User: JHEDid@jh.edu                                                                       |              |              |            |
| Login or MFA Problems? Click Here for Help<br>For your User Sign In Address use:<br>JHED User: JHEDid@jh.edu<br>Guest User: Your email address                                     |              |              |            |
| Login or MFA Problems? Click Here for Help<br>For your User Sign In Address use:<br>JHED User: JHEDid@jh.edu<br>Guest User: Your email address<br>First Time JHED Users Click Here |              |              |            |
| Login or MFA Problems? Click Here for Help<br>For your User Sign In Address use:<br>JHED User: JHEDid@jh.edu<br>Guest User: Your email address<br>First Time JHED Users Click Here |              |              |            |
| Login or MFA Problems? Click Here for Help<br>For your User Sign In Address use:<br>JHED User: JHEDid@jh.edu<br>Guest User: Your email address<br>First Time JHED Users Click Here |              |              |            |

**Step 5-** Once connected, access Dawson Drobo server in the same manner as you access on campus.

IP number: 10.16.109.233. Username: dawsonlab Password: RJhWr=

| ler File | Edit | View | Go Window Hel       | 0           |                     |                |
|----------|------|------|---------------------|-------------|---------------------|----------------|
|          |      |      | Back                | ₩ [         | Con                 | nect to Server |
|          |      |      | Forward             | Ж]          |                     |                |
|          |      |      | Select Startup Disk | <b>⊘</b> ℋ▲ | afp://10.16.109.233 |                |
|          |      |      | ④ Recents           | 0 ₩ F       | Favorite Servers:   |                |
|          |      |      | Documents           | <b>公米</b> 〇 |                     |                |
|          |      |      | Desktop             | ŵжD         |                     |                |
|          |      |      | Downloads           | ₹#L         |                     |                |
|          |      |      | 🔂 Home              | ☆ ೫ H       |                     |                |
|          |      |      | Computer            | <b>☆</b> ₩C | + - 0 • ?           | Browse         |
|          |      |      | AirDrop             |             |                     |                |
|          |      |      | Retwork             | <b>☆</b> ₩K |                     |                |
|          |      |      | iCloud Drive        | ☆ 第 Ⅰ       |                     |                |
|          |      |      | 🖻 Shared            | � ₩ S       |                     |                |
|          |      |      | Applications        | ☆ ೫ A       |                     |                |
|          |      |      | 🛠 Utilities         | <b>公米U</b>  |                     |                |
|          |      |      | OneDrive            |             |                     |                |
|          |      |      | Recent Folders      | >           |                     |                |
|          |      |      | Go to Folder        | <b>☆</b> ₩G |                     |                |
|          |      |      | Connect to Server   | жĸ          |                     |                |

| ħħħ | Select the volumes you want to mount on "10.16.109.233": |   |
|-----|----------------------------------------------------------|---|
|     | dawsonlab                                                |   |
|     | dawsonlab2                                               |   |
|     | home                                                     |   |
|     |                                                          |   |
|     |                                                          |   |
|     |                                                          |   |
|     |                                                          |   |
|     |                                                          |   |
|     |                                                          |   |
|     |                                                          |   |
|     | Cancel                                                   | 1 |

| < > dawsonlab                     | ≔≎                       | 000 ~                     | ₫ ⊘  | ···· ~ | Q |
|-----------------------------------|--------------------------|---------------------------|------|--------|---|
| Name                              | Date Modified            | <ul> <li>✓ Siz</li> </ul> | 20   | Kind   |   |
| andy 🔁                            | Today at 11:55 AM        |                           | 1.22 | Folder |   |
| 🚞 Maggie                          | Today at 11:22 AM        |                           |      | Folder |   |
| Thanksgiving 2022-Dawson lab      | Dec 6, 2022 at 11:23 AM  |                           |      | Folder |   |
| 🛅 Jie Yuan                        | Nov 22, 2022 at 4:58 PM  | 1                         |      | Folder |   |
| Dawson lab photo- May 26,2022     | Nov 22, 2022 at 4:58 PM  | 1                         |      | Folder |   |
| Animal Protocols                  | Nov 21, 2022 at 1:13 PM  |                           |      | Folder |   |
| 🚞 Areum Jo                        | Oct 21, 2022 at 2:57 PM  |                           |      | Folder |   |
| 🛅 Mira                            | Oct 5, 2022 at 1:21 PM   |                           |      | Folder |   |
| BSN09006-DataSync                 | Sep 13, 2022 at 10:14 AM | A                         |      | Folder |   |
| 🚞 Jhaldiyal Aanishaa              | Sep 10, 2022 at 2:31 PM  |                           |      | Folder |   |
| 🛅 Senthil                         | Aug 14, 2022 at 7:10 AM  |                           |      | Folder |   |
| 🚞 Data Management and Archiving   | Jul 21, 2022 at 5:33 PM  |                           |      | Folder |   |
| 🛅 Jaimin Patel                    | Jul 21, 2022 at 2:10 PM  |                           |      | Folder |   |
| Leire MPI Bkup 120420             | Jun 27, 2022 at 4:32 PM  |                           |      | Folder |   |
| Een Chou                          | Jun 13, 2022 at 4:14 PM  |                           |      | Folder |   |
| Synthesis & Sequeb memebrs 060822 | Jun 8, 2022 at 1:28 PM   |                           |      | Folder |   |
| Dawson Labs Lunch Photo May 2022  | May 11, 2022 at 2:50 PM  |                           |      | Folder |   |
| Repon                             | Apr 8 2022 at 4:55 PM    |                           |      | Folder |   |